この文章の最終更新日時: 2014/12/16

## 更新プログラムを削除した後、再適用させない方法(KB3008923)

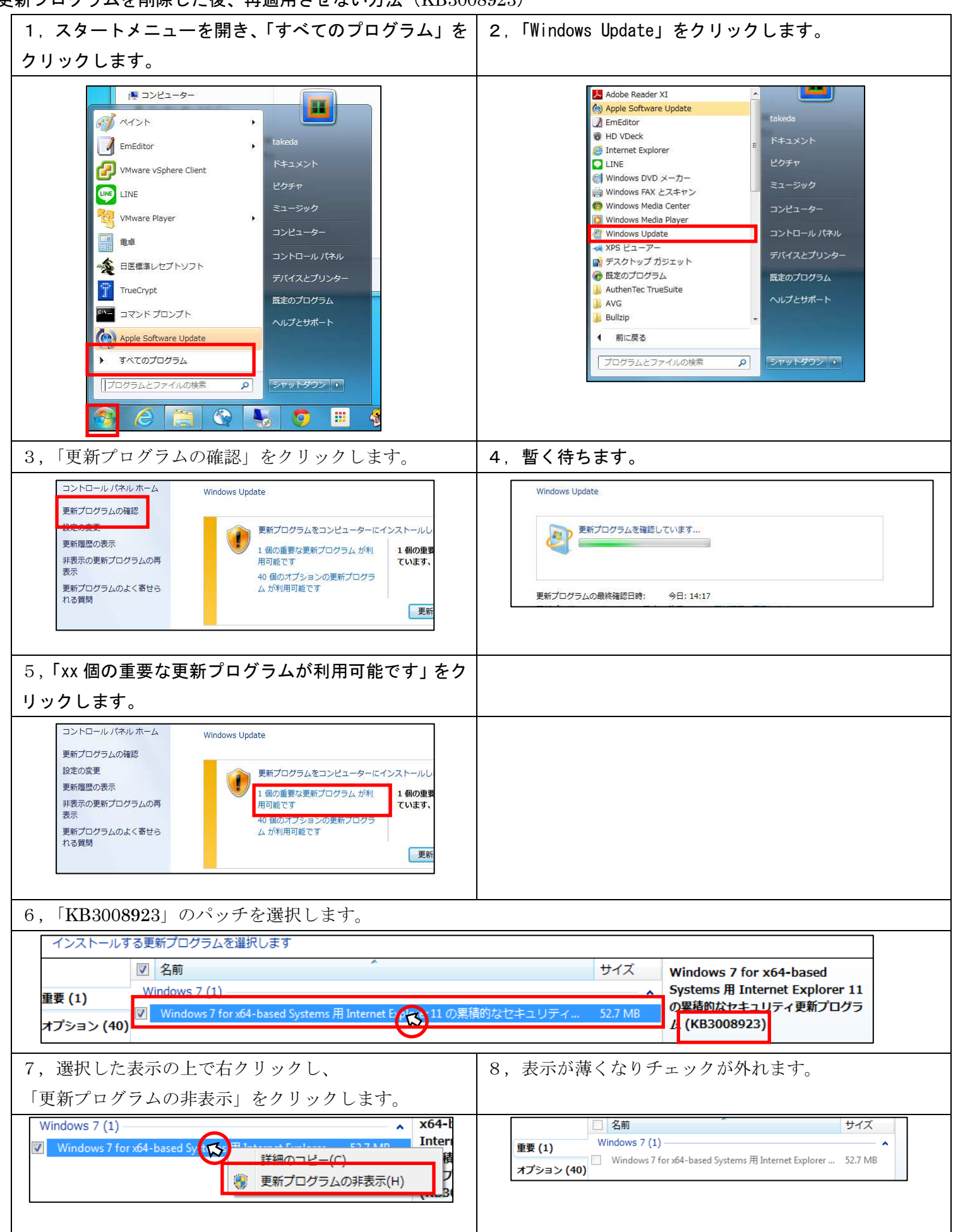